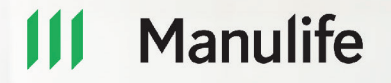

## Panduan Pembayaran Premi Asuransi Manulife

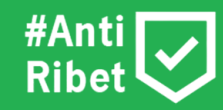

Manulife Indonesia berizin dan diawasi oleh OJK

tokopedia

🖆 blibli

Manulife ID

## Panduan Pembayaran Asuransi Manulife dengan tokopedio

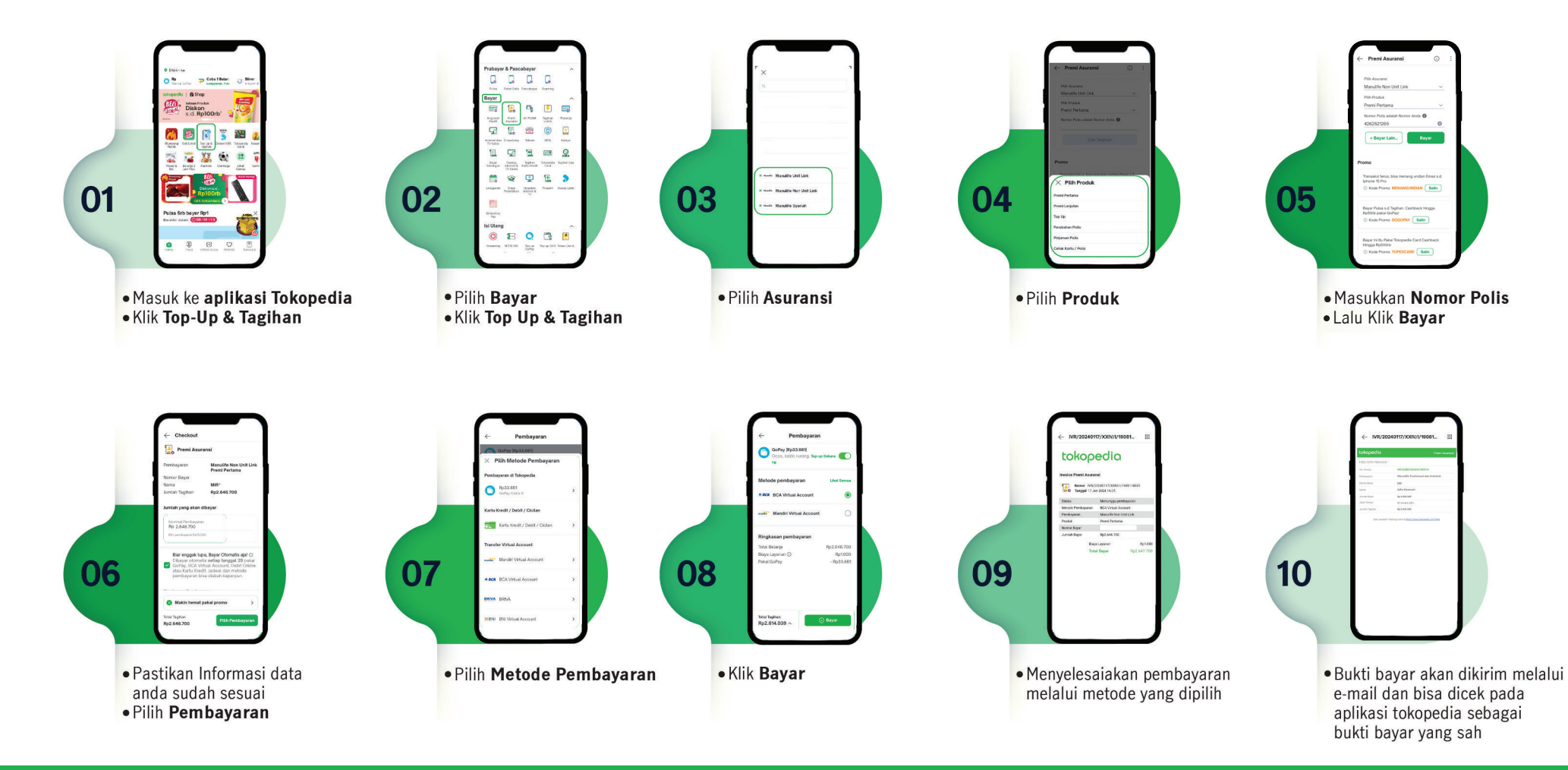

#### Note:

- 1. Untuk Pembayaran premi pertama, lanjutan, topup, perubahan, cetak polis.
- 2. Maksimal pembayaran premi yang bisa dilakukan melalui Tokopedia adalah < Rp.500.000.000,-
- 3.Berlaku hanya untuk polis dengan currency rupiah
- 4. Jenis Kartu yang dapat digunakan Master Card, Visa Card, American Express (Amex), JCB.

## Panduan Pembayaran Asuransi Manulife dengan **<sup>†</sup>blibli**

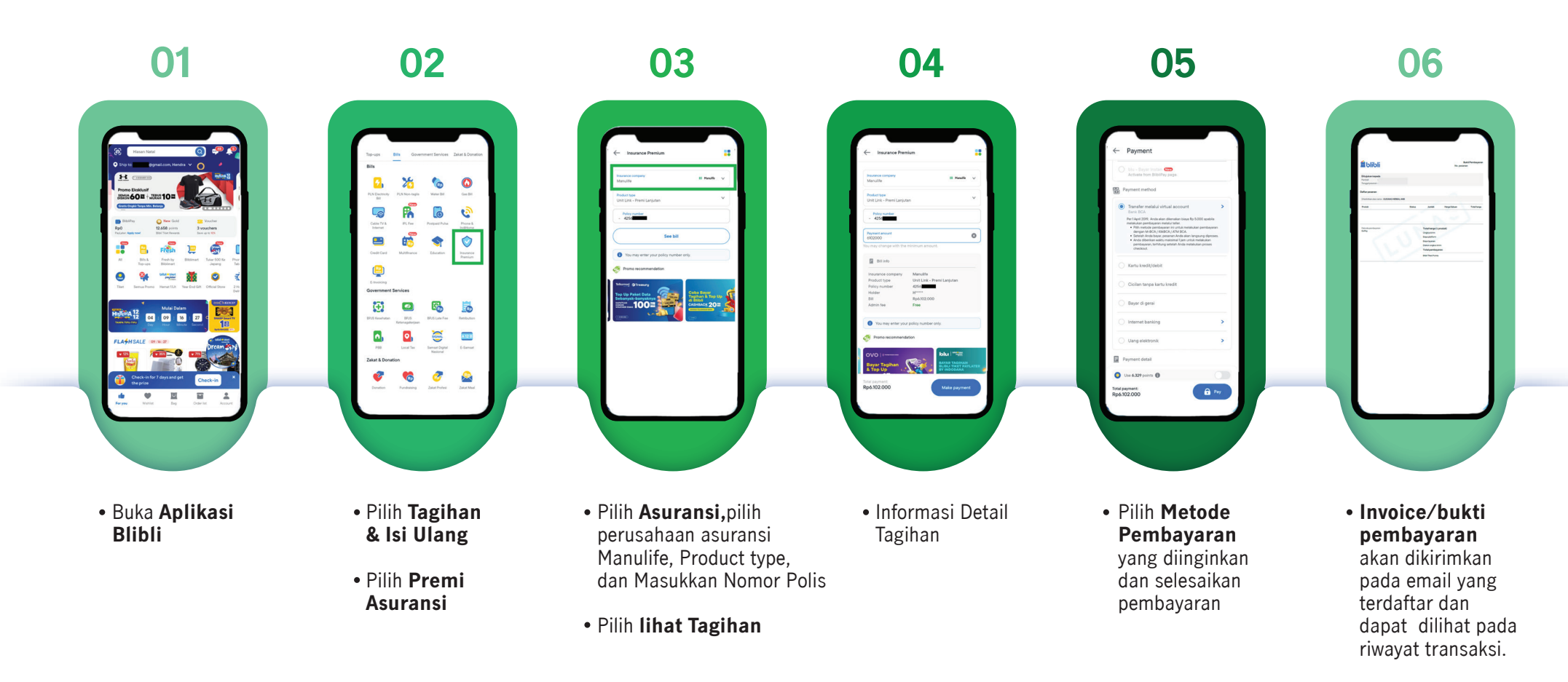

#### Note:

- 1. Untuk Pembayaran premi pertama dan premi lanjutan, topup, perubahan, cetak polis.
- 2. Maksimal 1X Pembayaran < Rp. 200.000.000,-
- 3. Jenis Kartu yang dapat digunakan Master Card, Visa Card, American Express (Amex), JCB.

### Panduan Pembayaran Asuransi Manulife dengan Manulife ID

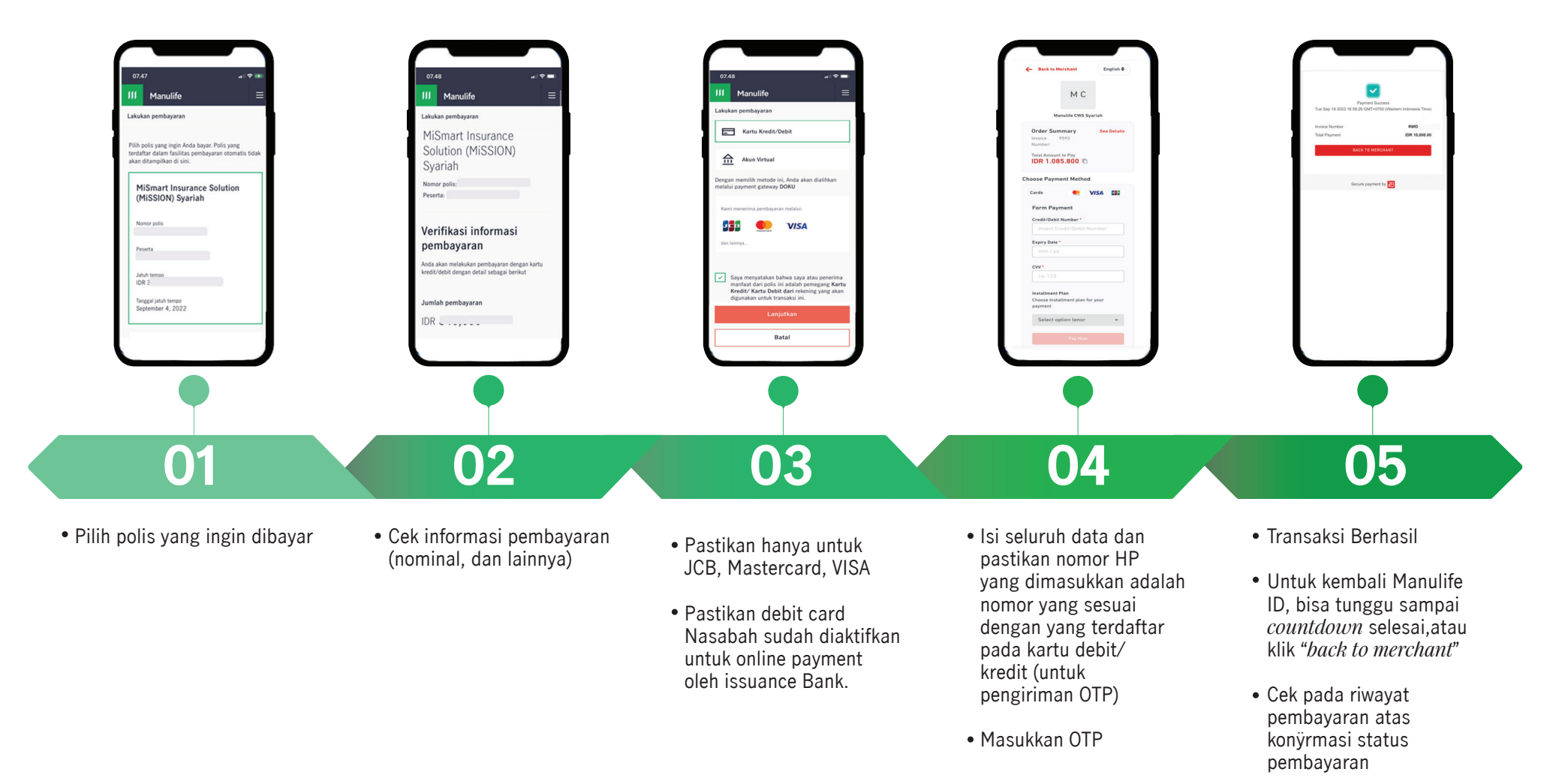

#### Note:

- 1. Untuk Pembayaran premi lanjutan
- 2. Khusus untuk metode pembayaran Transfer
- 3. Tidak ada maksimal Pembayaran (maksimal pembayaran mengikuti ketentuan dari Bank Penerbit)
- 4. Khusus untuk Nasabah Channel Distribution Agency
- 5. Jenis Kartu yang dapat digunakan Master Card, Visa Card